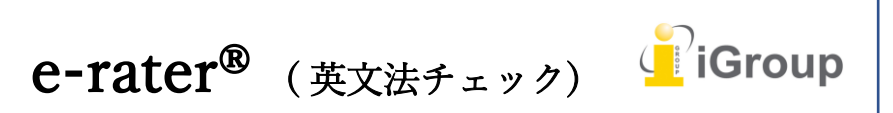

iJapan 株式会社

**ETS**®によって開発された e-rater 英文法フィーバックテクノロジーは、提出物上へのマークによる詳細なフィードバックによって、提出物の「英文法」、「使用状況」、「メカニズム」、「スタイル」、「スペルエラー」をチェックすることができます。

e-rater をご使用になるためには、講師により e-rater が使用できるように設定されている必要があり ます。

※ e-rater 機能は、全文が英文で書かれた文章にのみ有効となります

### e-rater® のフィードバックを閲覧できるタイミング

e-rater の英文法およびスペルチェックのコメントは、課題の掲示日に閲覧可能になります。講師に よって課題が開かれていなかったり、コメントがレポート上に残されていない場合も、学生は erater のコメントを見ることができません。

これは、全ての e-rater のコメントが講師によって認証されているものであることを確かにするためです。

e-rater が使用可能に設定されると、ドキュメントビューアで課題へのレポートを閲覧する際、ドキ ュメントビューアが開かれると、e-rater テクノロジーが文法およびスペルのマークを読み込みま す。

### e-rater® フィードバック

e-rater フィーバックが紫色のコメントでレポート上に現れます。マークをクリックすることで、erater フィーバックの詳細を閲覧できます。

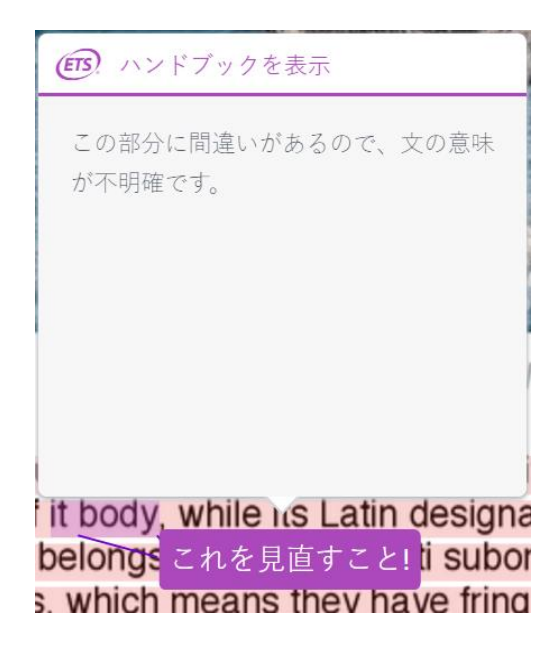

## e-rater® サイドパネル

e-rater サイドパネルに5つの e-rater のカテゴリーと、レポート上に見つかったそれぞれのマークの 数が表示されます。ETS サイドパネルを開くには、ツールバーの下にある紫の「ETS アイコン」を クリックします。

|                | e-rater <sup>®</sup> の結果 (Beta) | × |
|----------------|---------------------------------|---|
|                | ✓ 文法                            | 1 |
|                | 断片文またはコンマの欠落                    | 0 |
|                | 不明瞭な文章                          | 0 |
|                | 誤字・脱字                           | 0 |
|                | 代名詞のエラー                         | 0 |
| 8              | 非文法的な動詞                         | 0 |
| • ⁄/           | 主語と動詞の一致                        | 0 |
|                | ランオンセンテンス                       | 0 |
| <b>(ETS)</b> . | 所有格のエラー                         | 0 |
|                | これを見直すこと!                       | 1 |
|                | 🖌 メカニズム                         | 0 |
|                | 文の最初の文字の大文字化                    | 0 |
|                | ハイフンのエラー                        | 0 |
|                | 疑問符の欠落                          | 0 |

### フィードバックカテゴリーを表示しない

e-rater サイドバーには、それぞれのフィードバックカテゴリー、カテゴリーの特徴のリスト、そし てそれぞれの特徴へのマークの数が表示されます。カテゴリーへのマークは、カテゴリーの横にある チェックボックスのチェックを外すことによって表示されなくなります。

| ■ メカニズム      | 0 |
|--------------|---|
| 文の最初の文字の大文字化 | 0 |
| ハイフンのエラー     | 0 |
| 疑問符の欠落       | 0 |
| 複合語          | 0 |
| 終止符の欠落       | 0 |
| 固有名詞を大文字に    | 0 |
| 2 重語         | 0 |
| コンマの欠落       | 0 |
| 融合語          | 0 |
| アポストロフィの欠落   | 0 |
|              |   |
| ✔ スタイル       | 0 |
| 多すぎる長い文章     | 0 |
| 多すぎる短い文章     | 0 |

# e-rater® マーク内のコメントを閲覧する

講師より e-rater のマーク内にコメントが追加された場合、e-rater のマーク右側に「吹き出し」アイ コンが表示されます。

マークをクリックすることで、講師からのコメントを閲覧することができます。

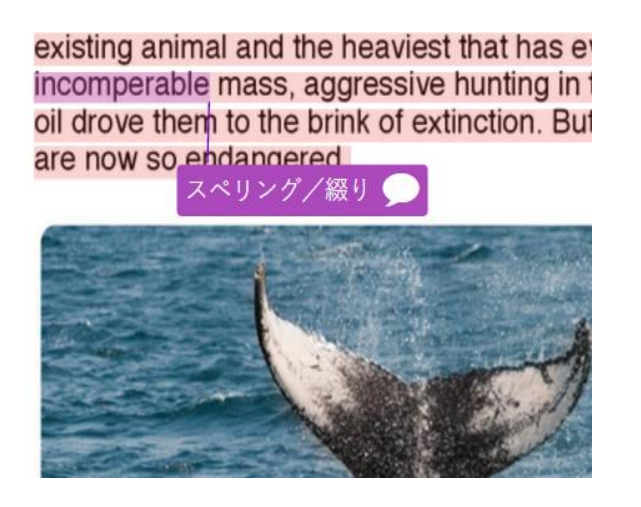

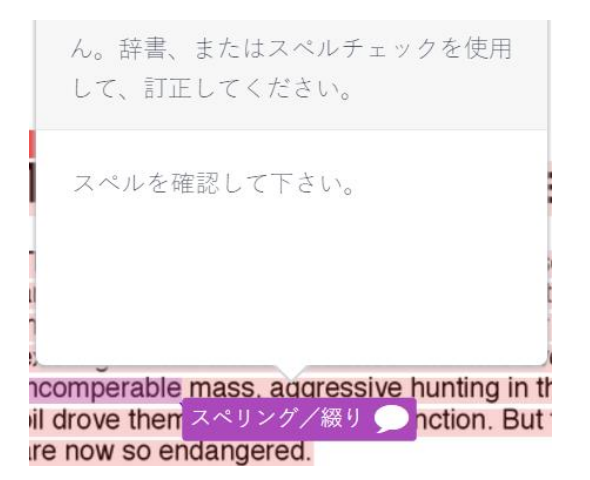